# HƯỚNG DẪN THANH TOÁN HÓA ĐƠN ỨNG DỤNG PVCONNECT

— HỆ SINH THÁI SỐ ĐẠ TIỆN ÍCH —

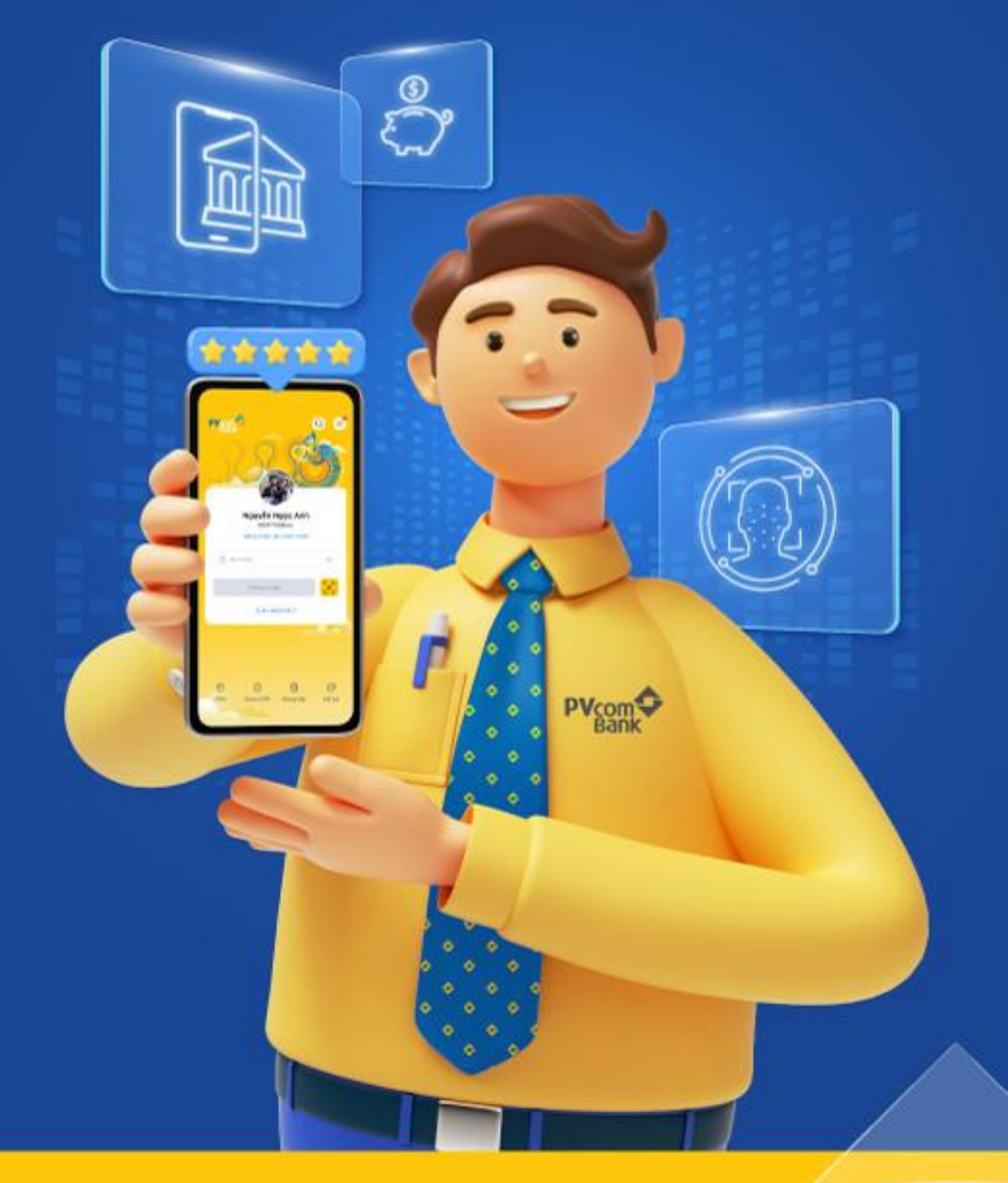

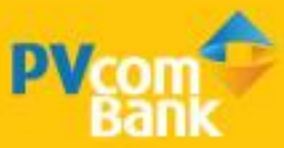

## THANH TOÁN HÓA ĐƠN

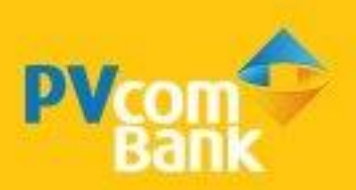

## IV. THANH TOÁN HÓA ĐƠN

#### BƯỚC 1

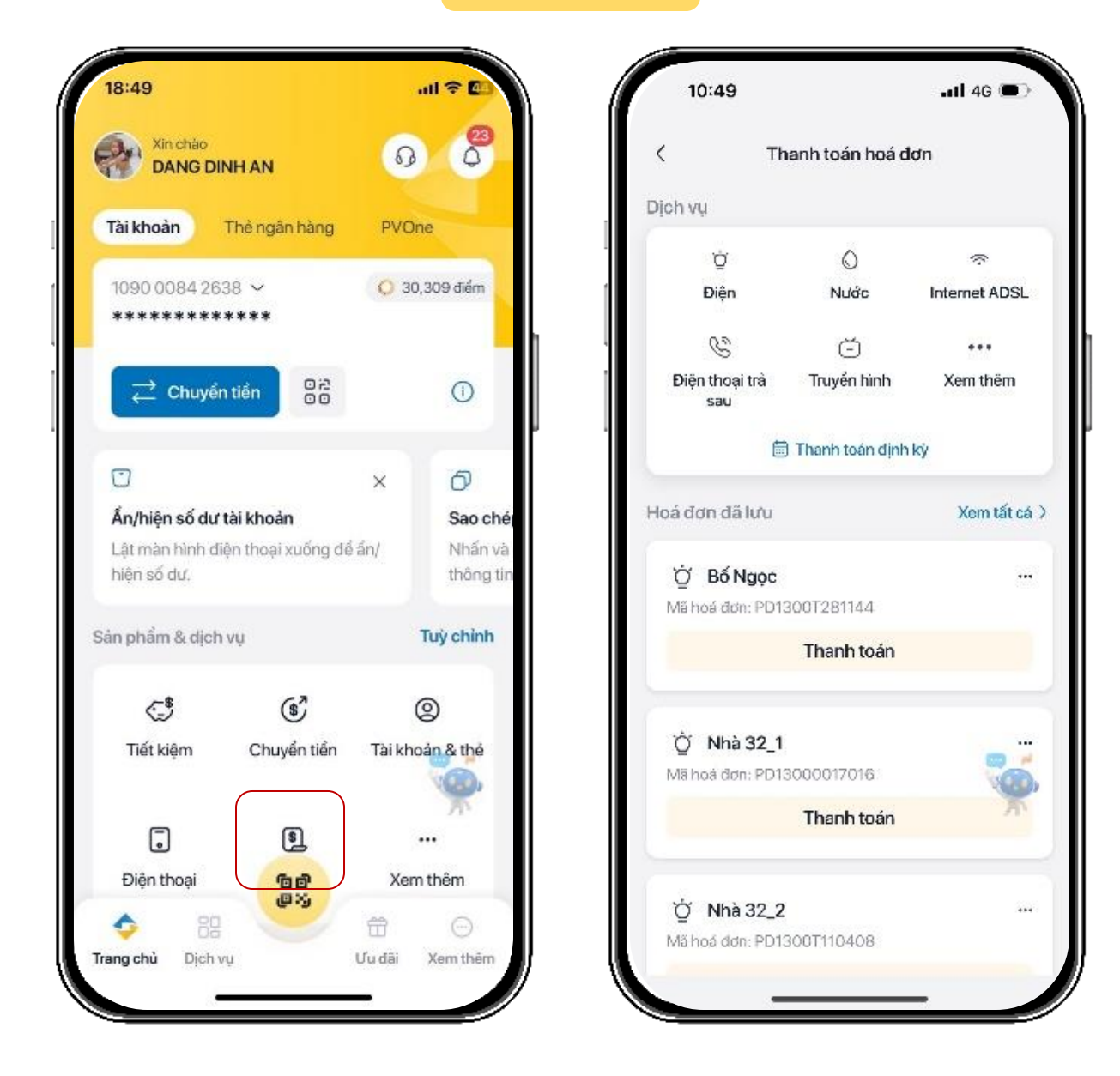

Chọn Thanh toán hóa đơn và dịch vụ muốn thanh toán

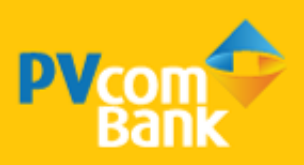

### IV. THANH TOÁN HÓA ĐƠN

#### BƯỚC 2

| <                | Thông tin hoá đơn         |           | <   | Xác nhận                           | Н                |
|------------------|---------------------------|-----------|-----|------------------------------------|------------------|
| Dịch vụ          |                           |           |     | Nguyen Thi Huong<br>8881 8888 9889 |                  |
| () Nướ           | c                         | 5         |     | Nước sạch Hà Nội<br>611184669      |                  |
| Nhà cung c       | áp                        |           |     | 011101000                          |                  |
| Nước sạch Hà Nội |                           | >         |     | Số tiền thanh toán                 |                  |
| Mã khách h       | nàng                      |           | r i | 426,65                             | Ū₫               |
| 61118466         | 9                         |           | Phí | giao dịch                          | Miễn phi         |
| Hoá<br>Tông liến | đơn #611184669            | 426,650 d |     |                                    |                  |
|                  |                           | <b>\$</b> |     |                                    | <b></b>          |
| 8881888          | 89889 <b>30,455,899 ₫</b> |           |     | Được xác thực và bảo m:            | it bởi PVcomBank |
|                  | Tiến tục                  |           |     |                                    |                  |

Nhập thông tin hóa đơn, số tiền cần thanh toán và nhấn <mark>Tiếp tục</mark>

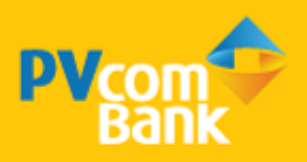

## IV. THANH TOÁN HÓA ĐƠN

#### BƯỚC 3

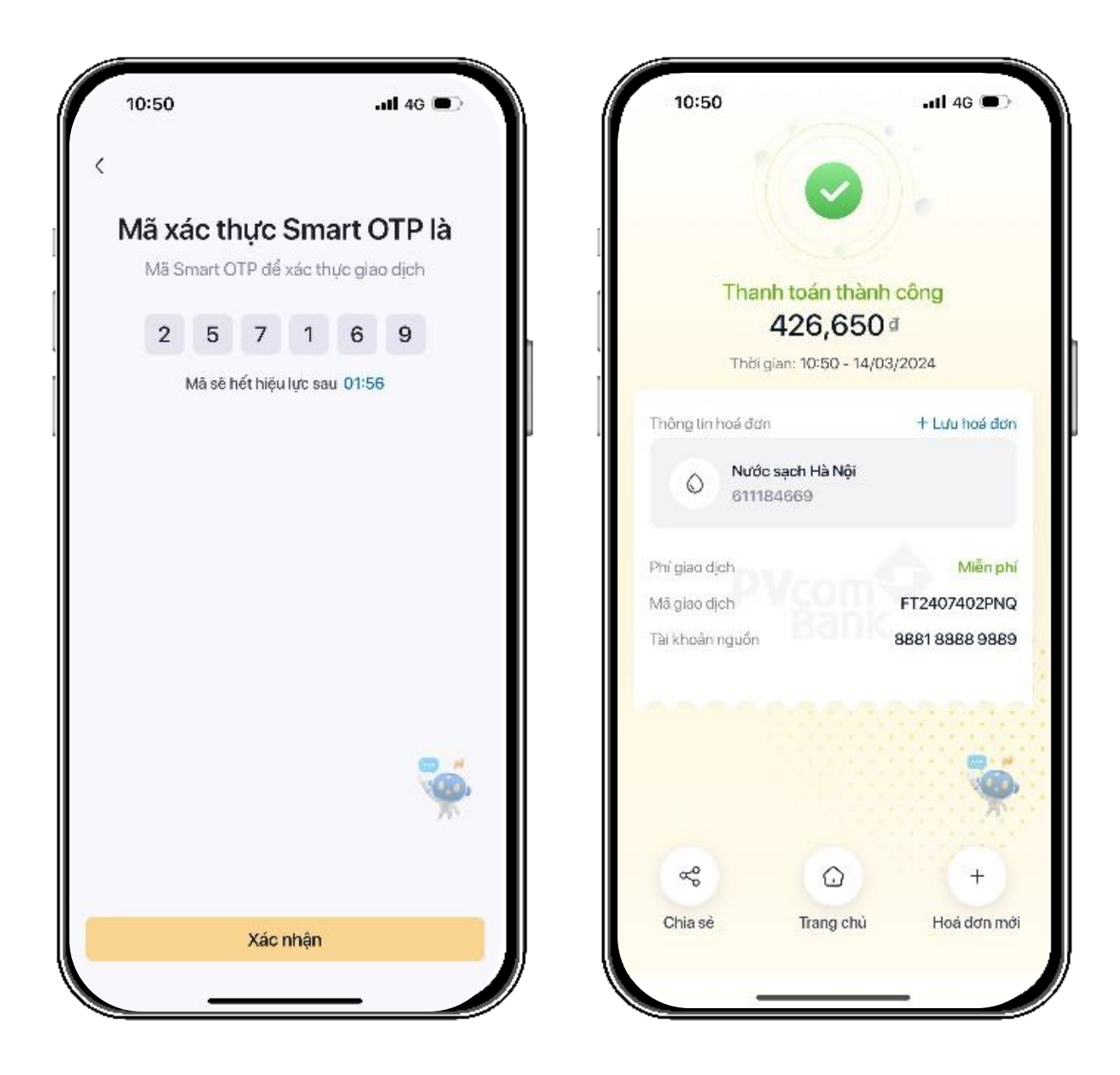

Xác nhận Smart OTP và Thanh toán thành công

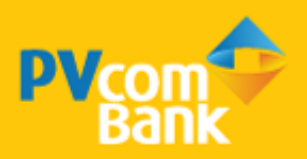